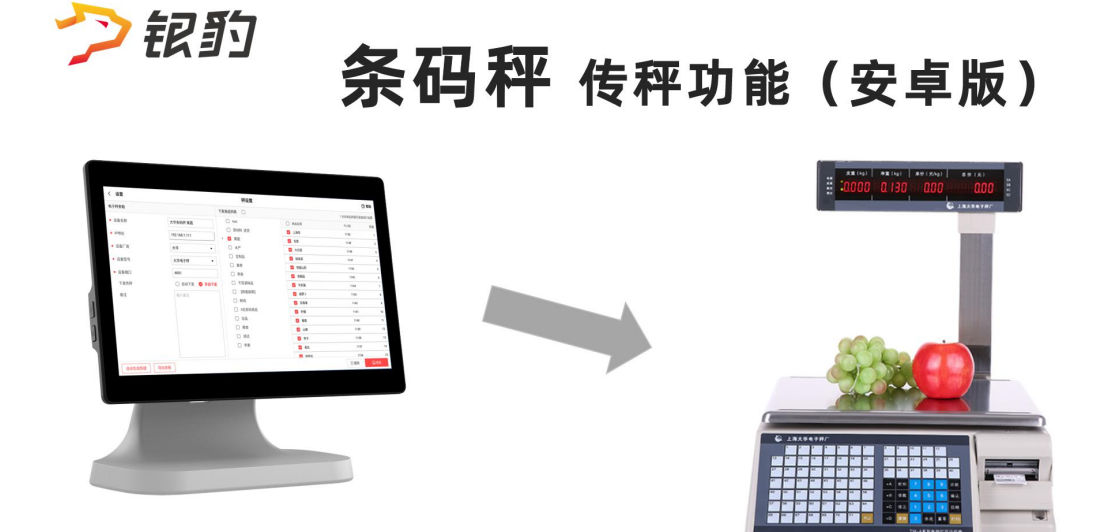

| 功能说明1                   |
|-------------------------|
| 传秤商品资料要求1               |
| 商品条码位数限制1               |
| 设置秤编码(PLU)1             |
| 收银端编辑秤编码1               |
| 云后台编辑秤编码/计价方式2          |
| 设置秤 IP 地址               |
| 查看收银机 IP 地址4            |
| 设置秤 IP 地址               |
| 传秤操作步骤                  |
| 传秤设置6                   |
| 新增电子秤6                  |
| 勾选下发商品列表7               |
| 设置热键排序7                 |
| 下发传秤9                   |
| 收银端扫码收银10               |
| 大华厂商相关资料11              |
| 大华条码秤设备安装视频(转自 tmall)11 |
| 大华条码秤产品说明书11            |
| 大华上位机软件 TMA 4.011       |
| 兼容顺展、友声 条码秤11           |

# 目录

## 功能说明

**功能:银豹安卓平板收银端和电脑收银端都支持条码秤传秤功能,**通过传秤功能将银豹收银 系统的**商品资料、热键排序**直接下发到条码秤。本文主要针对安卓版传秤说明。 在条码秤上称重打印商品条码标签,在其他收银端通过扫码识别条码秤打印的标签条形码读 取重量价格信息进行收银。 版本要求:安卓平板收银 V3.2.7 及以上版本 行业版本:生鲜称重行业 适配条码秤型号:大华品牌的条码秤,兼容友声、顺展 【大华上位机软件 TMA 4.0】下载

## 传秤商品资料要求

#### 商品条码位数限制

通常需要下发的商品条码为7位数 首位不为0, FFWWWWW

使用生鲜行业商品条码标准: 前往银豹云后台开启门店秤重识别码功能,FF+WWWWW 识别码为2位数,商品条码必须为5位数

#### 设置秤编码(PLU)

秤编码(PLU)通常为4位数或5位数,用于条码秤上直接输入秤编码匹配对应的商品资料称重打印标签。可以在云后台或者收银端商品资料进行编辑。

#### 收银端编辑秤编码

安卓平板收银端 左上角按钮【功能菜单】-商品栏目【商品编辑】-搜索要编辑的商品,在商品编辑页面【启用】传秤,输入秤编码。

く 商品编辑

|            | -           | 条码    | 1000005 |           |    |    |            |   |     |                         |
|------------|-------------|-------|---------|-----------|----|----|------------|---|-----|-------------------------|
|            | 1           | 品名    | 铁棍山药    |           |    |    |            |   |     |                         |
| the second |             | 分类    | 果蔬      |           |    |    |            |   | Ŧ   |                         |
| 编辑商品图      | 時           | 售价    | 45      |           | 进价 | 10 | 库存         | 0 |     |                         |
| 展信息 🗲      | C           |       |         |           |    |    |            |   |     |                         |
| 会员折扣       |             | 参与    |         |           | 会员 | 积分 | ● 参与       |   |     |                         |
| 单位         | FT          |       |         |           | 称重 | 商品 | ● 启用       |   |     |                         |
| 是否传祥       | <b>()</b> A | 自用 🖕  |         | n /+- 100 | 称约 | 阀  | 1146       | 2 | 输入系 | 网络码                     |
| 批发价        | 45          |       |         | 的专杆       | 会員 | 价  | 45         |   | 大华等 | 、福時<br>《码秤需要0001-4000之间 |
| 拼音码        | TGSY        |       |         |           | 供診 | 资商 |            |   | ~   |                         |
| 生产日期       | 2020-0      | 1-01  |         |           | 过期 | 日期 | 2020-01-31 |   |     |                         |
| 库存上限       |             |       |         |           | 库存 | 下限 |            |   |     |                         |
| 商品描述       | 生鲜称         | 重测试商品 | 2       |           |    |    |            |   |     |                         |

商品状态 🌔 启用

取消 🔒 保存

注:大华条码秤的称编码要求为 0001-4000 之间

## 云后台编辑秤编码/计价方式

云后台-【商品】-【商品资料】-编辑商品

| 2         | 商品资料          |          | × +       |                 |                 |         |        |       |       |     |         |                  | -             | - o ×         |
|-----------|---------------|----------|-----------|-----------------|-----------------|---------|--------|-------|-------|-----|---------|------------------|---------------|---------------|
| ←         | → C û 🌘       | beta52.p | oospal.cn | /Product/Manage | 2               |         |        |       |       |     |         |                  |               | ☆ \varTheta : |
| 2         | 凹 商品 ×        | 商品资      | 料         |                 | (               | 2 捜功    | 能、搜商品、 | 搜会员…搜 |       |     |         |                  | 标准版升级         | - 63 I @      |
|           | 商品概览          | 新増       | 商品板       | 湖库 导入           | 导出 网店商          | 品       |        |       |       |     | 合并多规格商品 | 全部分类 💌 全部标签 💌    | 条码/名称/拼音码 🏾 🎒 | 高级搜索          |
| [2]       | 商品中心          | R        | 操作        | 商品名称 🗘          | 条码              | 规格      | 拼音码    | 分类    | 库存 🗘  | 主单位 | 进贷价 🗘   | 商品品牌: 请选择        |               |               |
|           | 商品资料          | 9        | 486.5R    | 猶肝              | 2000016         | ~       | ZG     | 創作的   | 10000 | ۲Ť  | 1       | 供货商:             | i             | 已设置0 >        |
| 면         | 商品分类          | 10       | 编辑        | 猪肚              | 2000015         | ~       | ZD     | 鮮肉    | 10000 | 个   | 1       | 生产日期: 2020-01-01 | 保质期:          | 360 天         |
| $\otimes$ | 商品设置          | 11       | 编辑        | 猪肘子             | 2000014         | ~       | ZZZ    | 鮮肉    | 10000 | F   | 1       |                  | Notes TOR.    | 0             |
| Ŕ         | 排序管理          | 12       | 编辑        | 猪肋排             | 2000013         | -       | ZLP    | 鮮肉    | 10000 | ۲   | 1       | 冲行上败:            | 坤行 下限:        | V             |
| ~         | 口味管理<br>原材料配置 | 13       | 编辑        | 猪肉馅             | 2000012         | -       | ZRX    | 鮮肉    | 10000 | F   | 1       | 自定义1:            | 自定义2:         |               |
| 011       |               | 14       | 编辑        | 猪肉汤骨            | 2000011         | ~       | ZRTG   | 鮮肉    | 10000 | 斤   | 1       | 自定义3:            | 自定义4:         |               |
| A.        | 组装拆分          | 15       | 编辑        | 猪肉大排            | 2000010         | ~       | ZRDP   | 鮮肉    | 10000 | ۲Ť  | 1       | 重量:              | 2、是否传秤        | 选择: 是         |
| ÷         | 库存            | 16       | 編輯        | 猪筒骨             | 2000009         | -       | ZTG    | 鮮肉    | 10000 | ۲Ť  | 1       |                  |               |               |
|           | 库存统计          | 17       | 编辑        | 猶排              | 2000008         | ~       | ZP     | 鮮肉    | 10000 | гŕ  | 1       | 是合称重 是           | 是否传样          |               |
|           | 变动明细          | 18       | 编辑        | 猜心              | 2000007         | -       | ZX     | 鮮肉    | 10000 | 付   | 1       | * 走台週刊杆标里 1120   | · 走自亲的杆肉杆     |               |
|           | 库存预警          | 19       | 網網        | 猪尾              | 2000006         | ~       | ZW     | 鮮肉    | 10000 | 条   | 1       | Sound (i Lo).    | Hat           |               |
|           | 盘点历史          | 20       | 编辑        | 猪小肋排            | 2000005         | -       | ZXLP   | 鮮肉    | 10000 | ĥ   | 1       | 商品标签             | 计数            |               |
|           | 商品报损          | 21       | 編鐵        | 猪去骨蹄膀           | 2000004         | ~       | ZQGTP  | 鮮肉    | 10000 | F   | 1       | 商品描述:生鲜称重测试商品    | ④ 填写秤编码(      | PLU)          |
|           | 寄存取明细         | 22       | 编辑        | 汤骨 (1           | 「点击。【编制         | 1       | TG     | 鮮肉    | 10000 | ۲Ť  | 1       |                  | 通常为4位或5       | 位数字           |
|           | 的流            | 23       | 编辑        | 梅花肉             | 2000002         | -       | MHR    | 鮮肉    | 10000 | Fr  | 1       |                  |               |               |
|           | 供货商资料         | 24       | SILES     | 五花肉             | 2000001         | ~       | WHR    | 鮮肉    | 10000 | FŤ  | 1       |                  |               |               |
| IQ,       | 采购单           | 共 24 种   | 商品,库存,    | 总量: 240000, 总进( | 合: 240000.00, 糸 | 急售价: 54 | 00.00  |       |       |     |         | 110 IV           | 日             | <del>17</del> |

② 帮助

| 是否称重      | 是     | 是否传秤    |    | 是 |
|-----------|-------|---------|----|---|
| *是否通讯秤称重  | ł     | *是否条码秤传 | 秤  |   |
| 称编码(PLU): | 00001 | 计价方式:   | 计重 |   |
|           |       |         | 计重 |   |
|           |       |         | 计数 |   |

**是否称重:**适用于通讯秤称重,选择是则表示该商品为称重商品,前台称重收银 **是否传秤:**适用于条码秤传秤发送商品资料和热键排序到条码秤 条码秤称重打印条码标签,前台扫码标签条码进行收银 **秤编码(PLU):**用于条码秤上数字键盘输入此编码选择商品进行称重打印标签 当是否传秤选择:是,则此项目必填,默认按商品条码后5位自动生成 计价方式:用于条码秤上打印标签时,此商品按重量/按件数打印标签 **计重:**条码秤称重商品打印标签,通常单位为千克,部分条码秤支持斤两克

计数:条码秤计数计件商品打印标签,条码秤计数商品通常按属性适配:计件、计数

注: 也可以通过导入功能, 批量导入秤编码、计价方式。云后台所属行业必须选择生鲜称重

|         | 商品资料    | ×           | +                  |                  |                                            |       |       |          |                   | -          | o ×    |  |
|---------|---------|-------------|--------------------|------------------|--------------------------------------------|-------|-------|----------|-------------------|------------|--------|--|
| ←       | → C û 🌢 | beta52.posp | al.cn/Product/Mana | ge               |                                            |       |       |          |                   | ☆          | Θ:     |  |
| ?       | 凹 商品 ×  | 商品资料        |                    |                  | 建功能、搜商品、搜会员搜全站内容                           |       |       |          | (新推版开级)   6g   6g |            |        |  |
|         | 商品概范    | 新増          | 商品标准库 导入           | 导出 网店商品          | à                                          |       | 品全部分类 | ▼ 全部标签   | ▼ 条码/名称           | /拼音码 重询    | 高级搜索   |  |
| -       | 商品中心    |             | 商品名称 🗘             | 条码               | 规格 拼音码 分类 库存 🗘 主单位                         | 进货价 🗘 | 销售价 🗘 | 批发价 🕏    | 会员价 🗘             | 会员折扣 🗘     | 供货商 🗘  |  |
|         | 商品资料    | 9 56158     | 猪肝                 | 2000016          | • 批量导入                                     | ×     | 12.00 | 12.00    | 12.00             | 是          | 无      |  |
| 면       | 商品分类    | 10 (8)      | 猪肚                 | 2000015          | 1.还没创建过导入数据文件, 下载模板                        |       | 24.00 | 24.00    | 24.00             | 是          | 无      |  |
| $\odot$ | 商品设置    | 11 编辑       | 猪肘子                | 2000014          | 说明: 主编码相同的商品将按多规格关联<br>2.已创建好导入数据文件, 直接导入: | - 8   | 30.00 | 30.00    | 30.00             | 是          | 无      |  |
| 573     |         | 12 编辑       | 猪肋排                | 2000013          | 所属门店: 银豹生鲜测试                               |       | 12.00 | 12.00    | 12.00             | 是          | 无      |  |
|         | 口味管理    | 13 编辑       | 猪肉甾                | 2000012          | 白动创建Excel由新的商品公类                           |       | 28.00 | 28.00    | 28.00             | 是          | 无      |  |
| aii     | 原材料配置   | 14 编辑       | 猪肉汤骨               | 2000011          |                                            |       | 22.00 | 22.00    | 22.00             | 是          | 无      |  |
| R:      | 组装拆分    | 15 編編       | 猪肉大排               | 2000010          | 自动创建Excel中新的商品单位                           |       | 1.00  | 1.00     | 1.00              | 是          | 无      |  |
| =       | 库存      | 16 編編       | 猪筒骨                | 2000009          | 自动创建Excel中新的商品品牌                           |       | 24.00 | 24.00    | 24.00             | 是          | 无      |  |
|         | 库存统计    | 17 编辑       | 猪排                 | 2000008          | 已存在的商品是否更新: ○ 是 ○ 否                        |       | 22.00 | 22.00    | 22.00             | 是          | 无      |  |
|         |         | 18 编辑       | 猪心                 | 2000007          |                                            |       | 45.00 | 45.00    | 45.00             | 是          | 无      |  |
|         | 库存预警    | 19 0658     | 猪尾                 | 2000006          | 请选择导入的又件 选择又件                              | 上传    | 29.00 | 29.00    | 29.00             | 是          | 无      |  |
|         | 盘点历史    | 20 编辑       | 猪小肋排               | 2000005          | 导入文件为.xls的excel文件,大小不超过3M                  | 8     | 24.00 | 24.00    | 24.00             | 是          | 无      |  |
|         | 商品报损    | 21 编辑       | 猪去骨蹄膀              | 2000004          |                                            | 1     | 21.00 | 21.00    | 21.00             | 是          | 无      |  |
|         |         | 22 (6)18    | 汤骨                 | 2000003          |                                            | _     | 25.00 | 25.00    | 25.00             | 是          | 无      |  |
|         | 402     | 23 编辑       | 梅花肉                | 2000002          | - INFIR 野肉 10000 /T                        |       | 22.00 | 22.00    | 22.00             | 是          | 无      |  |
|         |         | 24 484      | 五花肉                | 2000001          | - WHR 前向 10000 斤                           | 1     | 24.00 | 24.00    | 24.00             | 是          | 无      |  |
| ΞQ      | 采购单     | 共 24 种商品,   | 库存总量: 240000, 总;   | 世价: 240000.00, 总 | 售价: 5450000.00                             |       | < 首页  | 《前一页 第 1 | 页 共1页 下-          | 一页》 尾页 》 每 | 页50条 • |  |

商品资料导入/导出 设置批量设置传秤商品、秤编码、计价方式。

导入模板编辑是否传秤、计价方式、秤编码。

|         |        | 商 福人 贝田 | 布局公式数据                                | 軍與 视图 并反」  | 具 会员专学 Q 直线      |           |      | 29       | 未同步 | ኃ ነፃበኛ ረጋ | 分學 |
|---------|--------|---------|---------------------------------------|------------|------------------|-----------|------|----------|-----|-----------|----|
| DI *    | 2 及 龙音 | 林里(必現)  | 40                                    | 40         | 40               | 45        | 45   | 40       | A11 |           |    |
| 1 字 以 2 | 白宝以本   | 新景      | AD<br>具不救重(必措)                        | 具不恭疑(以前)   | AD<br>星不计验商只(広策) | 和L<br>教伯码 | 高只指本 | 商品描述     | АП  | AI        | A  |
| LE XJ   | 日定入9   |         | 星口行业(公共)                              | 是日1911(如果) | 正日130月日(2047)    | 2007      | 白田   | 生鮮称重測试商品 |     |           |    |
|         |        |         | 星                                     | 星          |                  | 2006      | 白田   | 生鮮称重測试商品 |     |           |    |
|         |        |         |                                       |            | *                | 2005      | 白田   | 生鮮称重測试商品 |     |           |    |
|         |        |         |                                       |            | *                | 2004      | 白田   | 生鮮称重測试商品 |     |           |    |
|         |        |         | 早                                     |            |                  | 2003      | 白田   | 生鮮称重測试商品 |     |           |    |
|         |        |         | 早                                     | 早          | *                | 2002      | 白田   | 生鮮称重測试商品 |     |           |    |
|         |        |         | 早                                     |            |                  | 2001      | 白田   | 生鮮称重測试商品 |     |           |    |
|         |        |         | 早                                     |            | *                | 1001      | 白田   | 生鮮称重測试商品 |     |           |    |
|         |        |         | ····<br>是                             |            | *                | 1002      | 启用   | 牛鲜称重测试商品 |     |           |    |
|         |        |         | 早                                     | 早          |                  | 1003      | 白田   | 生鮮称重測试商品 |     |           |    |
|         |        |         | · · · · · · · · · · · · · · · · · · · |            | *                | 1004      | 启用   | 生鲜称重测试商品 |     |           |    |
|         |        |         | · · · · · · · · · · · · · · · · · · · |            |                  | 1005      | 启用   | 生鮮称重測试商品 |     |           |    |
|         |        |         | -<br>                                 |            |                  | 1006      | 启用   | 生鲜称重测试商品 |     |           |    |
|         |        |         | -<br>                                 |            |                  | 1007      | 启用   | 生鲜称重测试商品 |     |           |    |
|         |        |         | -<br>                                 |            |                  | 1008      | 启用   | 生鲜称重测试商品 |     |           |    |
|         |        |         | -<br>                                 |            |                  | 1009      | 启用   | 生鲜称重测试商品 |     |           |    |
|         |        |         | -<br>                                 |            |                  | 1010      | 启用   | 生鲜称重测试商品 |     |           |    |
|         |        |         | -<br>                                 | 是          |                  | 1011      | 启用   | 生鲜称重测试商品 |     |           |    |
|         |        |         | · · · · · · · · · · · · · · · · · · · |            |                  | 1012      | 启用   | 生鮮称重測试商品 |     |           |    |
|         |        |         | 是                                     | 是          |                  | 1013      | 启用   | 生鮮称重測试商品 |     |           |    |
|         |        |         | 是                                     | 是          |                  | 1014      | 启用   | 生鲜称重测试商品 |     |           |    |
|         |        |         | 是                                     | 是          |                  | 1015      | 启用   | 生鲜称重测试商品 |     |           |    |
|         |        |         | 否                                     | 是          |                  | 1016      | 启用   | 生鲜称重测试商品 |     |           |    |
|         |        |         |                                       | 是          | 否                | 1017      | 启用   | 生鲜称重测试商品 |     |           |    |
|         |        |         | 是                                     | 是          |                  | 1018      | 启用   | 生鲜称重测试商品 |     |           |    |
|         |        |         | 是                                     | 是          |                  | 1019      | 启用   | 生鲜称重测试商品 |     |           |    |
|         |        |         | 是                                     | 是          |                  | 1020      | 启用   | 生鲜称重测试商品 |     |           |    |
|         |        |         | 否                                     | 是          |                  | 1021      | 启用   | 生鲜称重测试商品 |     |           |    |
|         |        |         | 뷴                                     | 是          | 否                | 1022      | 启用   | 生鲜称重测试商品 |     |           |    |
|         |        |         |                                       | 是          | 否                | 1023      | 启用   | 生鲜称重测试商品 |     |           |    |
|         |        |         |                                       | 是          | 否                | 1024      | 启用   | 生鲜称重测试商品 |     |           |    |
|         |        |         |                                       | 是          | 否                | 1025      | 启用   | 生鲜称重测试商品 |     |           |    |
|         |        |         |                                       | 是          | 否                | 1026      | 启用   | 生鲜称重测试商品 |     |           |    |
|         |        |         |                                       | 是          | 否                | 1027      | 启用   | 生鲜称重测试商品 |     |           |    |
|         |        |         | 是                                     | 是          | 否                | 1028      | 启用   | 生鲜称重测试商品 |     |           |    |
|         |        |         | 是                                     | 是          | 否                | 1029      | 启用   | 生鲜称重测试商品 |     |           |    |
|         |        |         | 是                                     | 是          | 否                | 1030      | 启用   | 生鲜称重测试商品 |     |           |    |
|         |        |         | 是                                     | 是          | 否                | 1031      | 启用   | 生鲜称重测试商品 |     |           |    |
|         |        |         | 是                                     | 是          | 否                | 1032      | 启用   | 生鲜称重测试商品 |     |           |    |
|         |        |         | 是                                     |            |                  | 1033      | 启用   | 牛鲜称重测试商品 |     |           |    |

# 设置秤 IP 地址

#### 首先将条码秤接通电源,拨动开关,开机。

将秤网线与操作下发传秤的收银机连接到同一个路由器。(可以无线连接) 如果网络中有用交换机,需确认交换机在同一个路由器下进行连接,确保同一个网段。

#### 查看收银机 IP 地址

下发传秤需要将秤与收银机连接同一个网络环境且 ip 地址为同一个网段(例如 192.168.0.XXX),通常连接同一个路由器即可。 建议先查看当前收银机 IP 地址,再设置秤 IP。

运行安卓平板银豹收银,点击左上角打开【功能菜单】-【系统设置】-【功能设置】可以查 看收银机当前连接网络 IP 地址。

| く 系统设置                   | 功能设置 | ⑦ 帮助      |
|--------------------------|------|-----------|
| - 通用设置                   | 本机功能 | 主机 🖉      |
| <ul> <li>功能设置</li> </ul> | 本机地址 | 10.0.2.15 |
| • 收银小票机设置                | 客显地址 | 2         |
| - 标签价签打印设置               |      |           |
| - 收银信息设置                 |      |           |
| - 外部设备                   |      |           |
| - 副屏设置                   |      |           |
| - 账号管理与系统信息              |      |           |
| - 进入管理后台                 |      |           |
|                          |      |           |
|                          |      |           |
|                          |      |           |
|                          |      |           |
|                          |      |           |
|                          |      |           |
|                          |      |           |
|                          |      |           |
|                          |      |           |

注:也可以通过其他方式查看 ip 地址网段。

#### 设置秤 IP 地址

#### 大华条码秤 修改IP地址操作步骤 显示 操作 皮重 净重 单价 总价 8888 8888 888 000 待机状态 功能 按 FUAC **\*9002** FUAC 9002 按例认 ,输入 ① ② ② ; <u></u>[1 Addr 192 1 <sub>按</sub>去皮,输入**158** ; <u>P</u> Ľ. Addr 158 按去皮,输入 ; <mark>;</mark> [ T Add-1 <sub>按</sub>去皮,输入**10** ; P 4 Addr 搬,回到待机状态 8888 8888 888 888

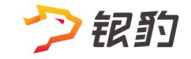

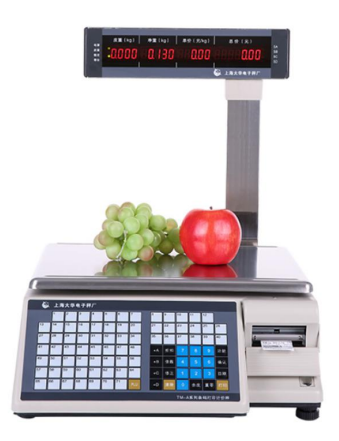

注:此操作适用大华TM-A系列和TM-H系列,其他型号请参照条码秤产品说明书进行设置IP地址。

# 传秤操作步骤

访问银豹下载中心 <u>https://www.pospal.cn/downcenter.aspx</u>

下载安装安卓 平板收银 V3.2.7 及以上版本 登录账号和工号,选择行业 **生鲜称重** 

#### 传秤设置

#### 安卓平板收银端 点击-左上角图标打开【功能菜单】-【传秤】

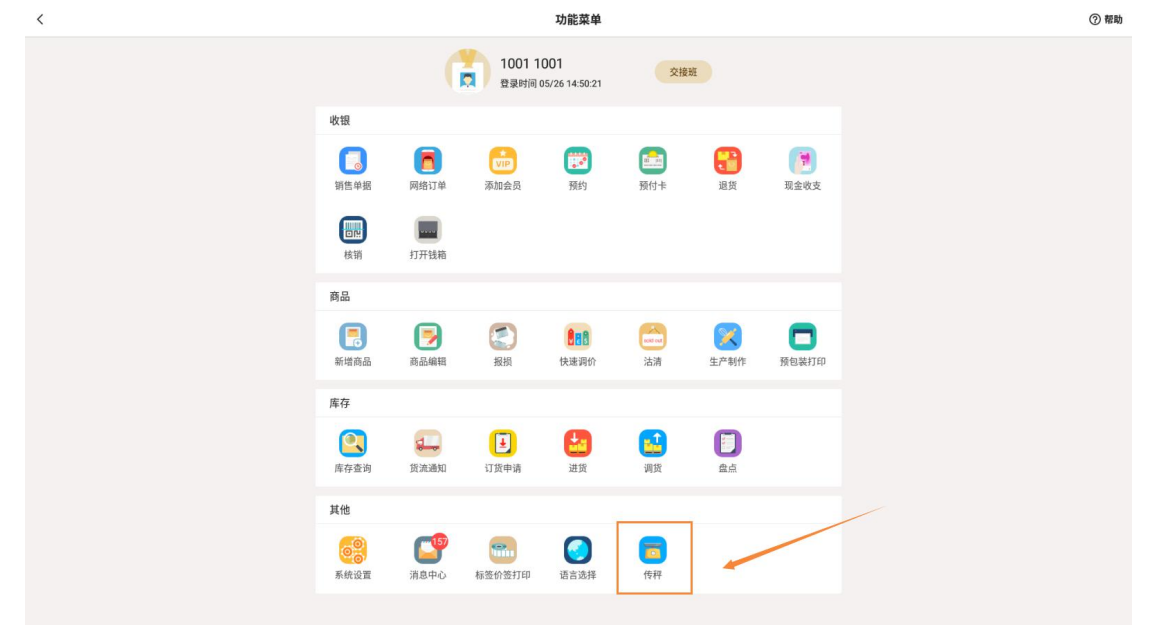

## 新增电子秤

点击【新增电子秤】进入秤设置页面

| < |   | 传祥设置 |          |               |             |                         |  |  |  |  |  |  |
|---|---|------|----------|---------------|-------------|-------------------------|--|--|--|--|--|--|
|   |   |      |          |               |             | + 新增电子秤                 |  |  |  |  |  |  |
|   | 5 | 操作   | 设备名称     | 设备IP          | 设备类型        | 分类                      |  |  |  |  |  |  |
|   | 1 | 秤设置  | 测试大华条码秤1 | 192.168.1.11  | 大华 测试大华条码秤1 | 干货调味品禽类熟食,豆制品水产,鲜肉、冻品果蔬 |  |  |  |  |  |  |
|   | 2 | 秤设置  | 果蔬       | 192.168.1.111 | 大华 果蔬       | 果語                      |  |  |  |  |  |  |
|   | 3 | 秤设置  | 鲜肉       | 192.168.1.12  | 大华鲜肉        | 鲜肉                      |  |  |  |  |  |  |

填写电子秤参数

下发传秤

| く设置                        |               | 秤设置                                   |        | ⑦ 帮助           |
|----------------------------|---------------|---------------------------------------|--------|----------------|
| 电子秤参数                      |               | 下发商品列表 🗌                              |        | *点击商品热键可直接进行设置 |
| <ul> <li>设备名称</li> </ul>   | 输入设备名称        | □ 果蔬                                  | □ 商品名称 | PLU码 热         |
| • IP地址                     | 输入IP          | □ 禽类                                  |        |                |
| ● 设备厂商                     | 选择设备厂商        | □ 水产                                  |        |                |
| <ul> <li>● 设备型号</li> </ul> | 选择设备型号 🔸      | <ul> <li>」 新良</li> <li>豆制品</li> </ul> |        |                |
| <ul> <li>● 设备端口</li> </ul> | 输入设备端口        | □ 冻品                                  |        |                |
| 下发传秤                       | ✓ 自动下发 ○ 手动下发 | □ 干货调味品                               |        |                |
| · 查注                       | 输入曲注          |                                       |        |                |
| 自动生成热键 导出表格                |               |                                       |        | <b>同</b> 保存    |

**自动下发:**每次运行软件登录工号后自动执行一次下发传秤操作 手动下发:需要点击【下发传秤】才会执行下发传秤操作 **备注:**用于填写这个设备的备注信息

## 勾选下发商品列表

| く设置                      |                        | 秤设置               |                                         |           | ⑦ 帮助            |
|--------------------------|------------------------|-------------------|-----------------------------------------|-----------|-----------------|
| 电子秤参数                    |                        | 下发商品列表            |                                         | *点击商品热销   | 使可直接进行设置        |
| <ul> <li>设备名称</li> </ul> | 鲜肉                     | □ 果蔬              | ☑ 商品名称                                  | PLU码      | 热键              |
|                          |                        | ☑ 鲜肉              | ☑ 五花肉                                   | 1130      | 1               |
| • IP地址                   | 192.168.1.12           | □ 禽类              | ☑ 梅花肉                                   | 1129      | 2               |
| <ul> <li>设备厂商</li> </ul> | 大华 🗸                   | 🗆 🚈 🕕 🖌 勾选 传秤商品分类 | 🗹 汤骨                                    | 1128      | 3               |
| • 迈矣刑旦                   | 十代中文初                  | □ 熟食              | ✓ 猪去骨蹄膀                                 | 1127      | 4               |
| • 反图王与                   | 大华电子杆                  | □ 豆制品             | ☑ 猪小助排                                  | 1126      | 20              |
| <ul> <li>设备端口</li> </ul> | 4001                   | □ 冻品              | ☑ 猪尾                                    |           | 21              |
| 下发传秤                     | 自动下发     手动下发     手动下发 | □ 干货调味品           | 🗹 猪心                                    | 勾选需要传样的商品 | 5               |
| 备注                       | 输入备注                   | □ 【称重换算】          | ☑ 猪摔                                    | 1123      | 6               |
|                          |                        |                   | ☑ 猪筒骨                                   | 1122      | 7               |
|                          |                        |                   | □ 猪肉大排                                  | 1121      | -               |
|                          |                        |                   | □ 猪肉汤骨                                  | 1120      | -               |
|                          |                        |                   | □ 猪肉馅                                   | 1119      | -               |
|                          |                        |                   | ☑ 猪助排                                   | 1118      | 8               |
|                          |                        |                   | ☑ 猪肘子                                   | 1117      | 9               |
|                          |                        |                   | ☑ 猪肚                                    | 1116      | 10              |
|                          |                        |                   | 🗹 猪肝                                    | 1115      | 11              |
|                          |                        |                   | 🗹 猪肠                                    | 1114      | 12              |
|                          |                        |                   | 🗹 猪脆骨肉                                  | 1113      | 13              |
|                          |                        |                   | ☑ 猪腰                                    | 1112      | 14              |
|                          |                        |                   | ☑ 猪腿肉                                   | 1111      | 15              |
|                          |                        |                   | ☑ 猪舌                                    | 1110      | 16              |
|                          |                        |                   | <ul> <li>✓ 独脚肉</li> <li>✓ 猪舌</li> </ul> | 1111 1110 | 15<br>16<br>副保存 |

勾选商品分类,显示商品分类下的传秤商品,勾选下发商品

注: 如果商品资料未设置秤编码, 勾选商品分类后不显示无秤编码的商品。

#### 设置热键排序

热键是指秤键盘上商品快捷键。

|         | *点击商品热制     | 使可直接进行设置 |               |
|---------|-------------|----------|---------------|
| ✓ 商品名称  | PLU码        | 热键       |               |
| ☑ 五花肉   | 1130        | 1        |               |
| ✓ 梅花肉   | 1129        | 2        |               |
| ✓ 汤骨    | 1128        | 3        |               |
| ✓ 猪去骨蹄鲸 | 1127        | 4        |               |
| ✓ 猪小助排  | 1126        | 20       |               |
| ☑ 殖尾    | 1125        | 21       |               |
| ☑ 猪心    | 1124        | 5        |               |
| ☑ 猶持    | 1123        | 6        |               |
| ✔ 猪筒骨   | 1122        | 7        |               |
| □ 猪肉大排  | 1121        | -        |               |
| □ 猪肉汤骨  | 1120        | -        |               |
| □ 猪肉馅   | 1119        | -        |               |
| ☑ 猪肋排   | 1118        | 8        |               |
| ✓ 猪肘子   | 1117        | 9        | ▲ 上海大学电子将厂    |
| ☑ 独註    | 1116        | 10       |               |
| ☑ 独肝    | 1115        | 11       |               |
| ☑ 猫肠    | 1114        | 12       |               |
| ✓ 猪脆骨肉  | 1113        | 13       |               |
| ☑ 猪腰    | 1112        | 14       |               |
| ✓ 猪腿肉   | 1111        | 15       | TM-AK9/ANJ16H |
| ☑ 猪舌    | 1110        | 16       |               |
|         | <b>立</b> 删除 | 🔓 保存     |               |

点击【自动生成热键】会根据当前勾选的商品排序依次生成热键排序。 点击热键数字区域,弹出设置键选项热,可以单独编辑商品的热键。

| く設置                      |                           | 秤设置        |               | ⑦ 帮助              |
|--------------------------|---------------------------|------------|---------------|-------------------|
| 电子秤参数                    |                           | 下发 设置热键 ×  |               | *点击商品热键可直接进行设置    |
| <ul> <li>设备名称</li> </ul> | 鲜肉                        | 品名 猪筒骨     | 🗹 商品名称        | PLU码 热键           |
| - unbibli                | 102 160 1 12              | PLU码 1122  | ☑ 五花肉         | 1130 1            |
| • HARH                   | 192.168.1.12              | Mu A       | ☑ 档花肉         | 1129 2            |
| • 设备厂商                   | 大华                        | 取消 确定      | ●■項写设置热键      | 1128 3            |
| <ul> <li>设备型号</li> </ul> | 大华电子秤                     |            | ₩ 猪去骨蹄鲸       | 1127 4            |
| • 设备端口                   | 4001                      | □ 五利田      | ▲ 報小助祥        | 1126 20           |
| 下发传载                     |                           | □ 干货调味品    | 2 #A          | 1120 21           |
|                          |                           | 【称重换算】     | ₩ 補持          | 1123 6            |
| 音注                       |                           |            | 日 猪筒骨         |                   |
|                          |                           |            | 日 裕肉大祥        | 1121              |
|                          |                           |            | □ Xing汤母 2 4点 | 法 商品后面的热键可以单独编辑设置 |
|                          |                           |            | □ 猫肉道         |                   |
|                          |                           |            | 🗹 猪助排         | 1118 8            |
|                          |                           |            | ☑ 猪肘子         | 1117 9            |
|                          |                           |            | 🗹 猪肚          | 1116 10           |
|                          |                           |            | 🗹 猪肝          | 1115 11           |
|                          |                           |            | 🖬 税局          | 1114 12           |
|                          |                           |            | ☑ 猫脆骨肉        | 1113 13           |
|                          |                           |            | ☑ 猪腹          | 1112 14           |
|                          | 海洪的下发商只列手按                | 面定白动生成执键排定 | ☑ 猪腿肉         | 1111 15           |
| 1 秋坊三日                   | ענאניאמוחיו איז ענשאפייני |            | ☑ 猪舌          | 1110 16           |
| 自动生成热键 导出表格              |                           |            |               | <b>立謝除 日保存</b>    |

至此新增条码秤设置完成,点击【保存】,保存当前秤设置,进行传秤。

| く设置                                  |                                          | 正在传秤  |       | 0            | 帮助  |
|--------------------------------------|------------------------------------------|-------|-------|--------------|-----|
| 电子秤参数                                | 下发商品列表                                   |       |       | *点击商品热键可直接进行 | 讨设置 |
| <ul> <li>设备名称</li> </ul>             | 1 果蔬                                     |       | 商品名称  | PLU码         | 热键  |
|                                      | 🗹 鮮肉                                     |       | 五花肉   | 1130         | 1   |
| • IPtitititi                         | 92.168.1.12 □ 禽类                         |       | 梅花肉   | 1129         | 2   |
| • 设备厂商 <b>大</b>                      | 、华 - □ 水产                                |       | 汤骨    | 1128         | 3   |
| <ul> <li>· ¿승랫물</li> </ul>           | 2. 2. 2. 2. 2. 2. 2. 2. 2. 2. 2. 2. 2. 2 |       | 猪去骨蹄酸 | 1127         | 4   |
| , mar 1                              | · 교체                                     | 8 2   | 猪小肋排  | 1126         | 20  |
| <ul> <li>设备端口</li> <li>44</li> </ul> | 001 口 冻品                                 |       | 猪尾    | 1125         | 21  |
| 下发传秤                                 | ● 自动下发 ○ 手动下发 □ 干货                       | 调味品 🔽 | 猪心    | 1124         | 5   |
| 备注                                   | ↓ 人备注                                    | 重换算】  | 猪摔    | 1123         | 6   |
|                                      |                                          |       | 猪筒骨   | 1122         | 7   |
|                                      |                                          |       | 猪肉大排  | 1121         | -   |
|                                      |                                          |       | 猪肉汤骨  | 1120         |     |
|                                      |                                          |       | 猪肉馅   | 1119         | -   |
|                                      |                                          |       | 猪肋排   | 1118         | 8   |
|                                      |                                          |       | 猪肘子   | 1117         | 9   |
|                                      |                                          |       | 猪肚    | 1116         | 10  |
|                                      |                                          | •     | 猪肝    | 1115         | 11  |
|                                      |                                          |       | 猪肠    | 1114         | 12  |
|                                      |                                          |       | 猪脆骨肉  | 1113         | 13  |
|                                      |                                          |       | 猪腰    | 1112         | 14  |
|                                      |                                          |       | 猪腿肉   | 1111         | 15  |
|                                      |                                          |       | 猪舌    | 1110         | 16  |
| 自动生成热键 导出表格                          |                                          |       |       | □ 副除         |     |

## 下发传秤

点击【下发传秤】,即可将商品资料和热键排序下发至当前设置的条码秤。

| <        |    |     |          | ○ 【鲜肉】正在传秤    |             |                           |
|----------|----|-----|----------|---------------|-------------|---------------------------|
|          |    |     |          |               |             | 十 新增电子秤                   |
|          | 53 | 操作  | 设备名称     | 设备IP          | 设备类型        | 分类                        |
| <b>~</b> | 1  | 释设置 | 测试大华条码秤1 | 192.168.1.11  | 大华 测试大华条码稈1 | 干货调味品禽类、熟食、豆制品水产、鲜肉、冻品、果蔬 |
| 2        | 2  | 秤设置 | 果蔬       | 192.168.1.111 | 大华 果蔬       | 采蔬                        |
| ~        | 3  | 样设置 | 鮮肉       | 192.168.1.12  | 大华鲜肉        | 鲜肉                        |

现在条码秤上有下发的商品资料和热键排序。 可以在这台条码秤上按热键或者按秤编码(PLU)进行称重打印标签。

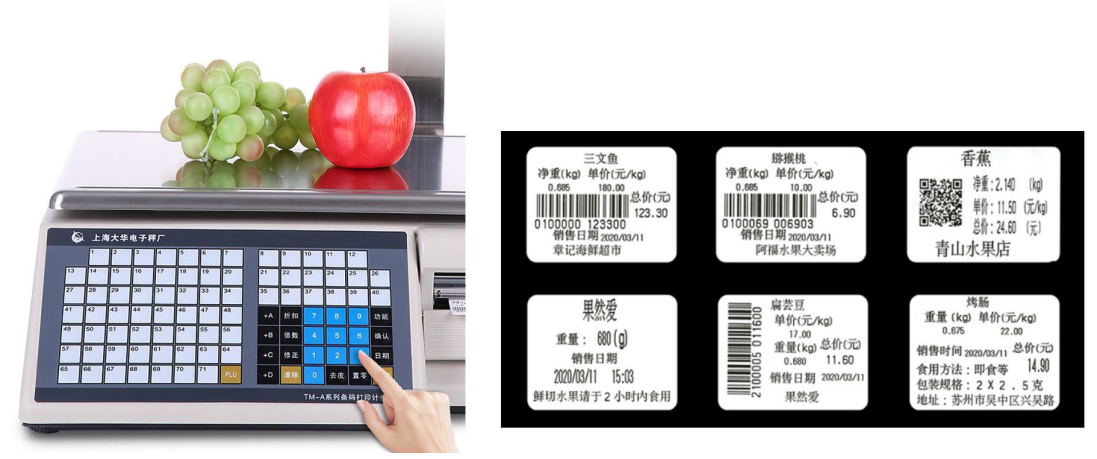

注:大华条码秤打印条形码格式需要使用【大华上位机软件 TMA】进行设置。

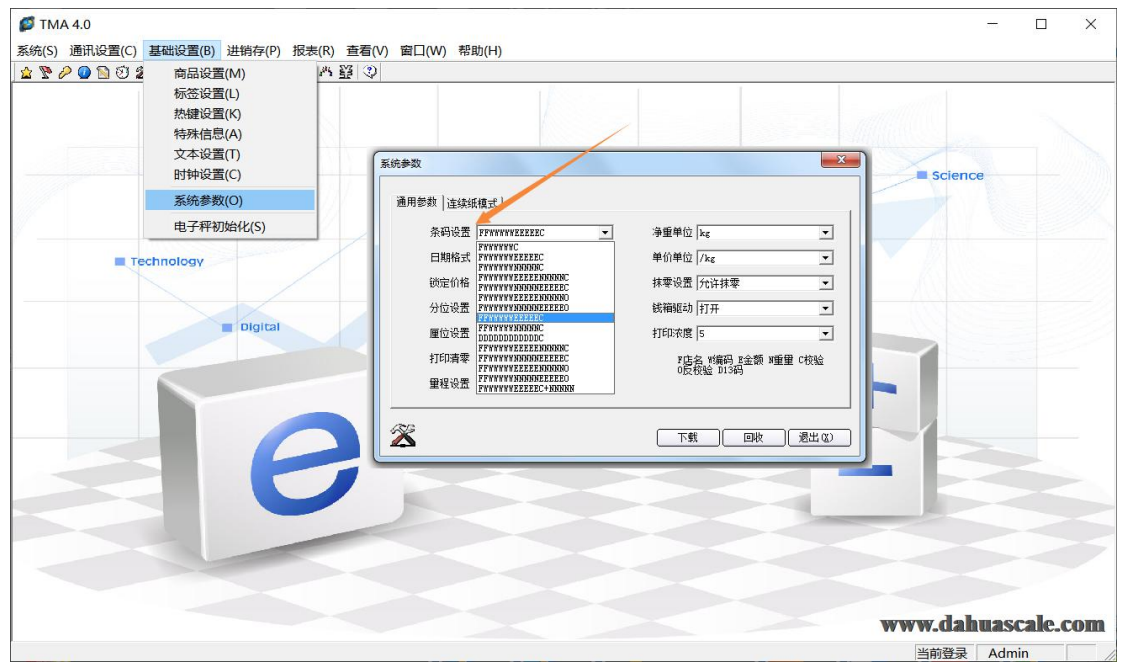

注: 打印标签模板以及其他条码秤设置请参照大华上位机软件 TMA 4.0 使用手册进行操作。 【大华上位机软件 TMA 4.0】下载 【大华上位机软件 TMA 4.0 使用手册】下载

#### 收银端扫码收银

银豹收银端设置一致的条码秤格式,即可进行扫码识别标签条码收银。

| く 系统设置                        | く 返回                                                                                             | 电子秤条码设置 | ⑦ 帮助 |  |
|-------------------------------|--------------------------------------------------------------------------------------------------|---------|------|--|
| <ul> <li>通用设置</li> </ul>      | 1.F、W 高品编码: 0200081可表示为FFWWWWW<br>2.F 总纸: 668.88元或000.59元可表示为FEEEE:; EEEE_E表示只保留一位小数, \$06666.8元 |         |      |  |
| - 功能设置                        | 3. N 重要: 66.888千兑成00.050千克可表示为NNNNN<br>4. C 政治位                                                  |         |      |  |
| - 收银小票机设置                     | 开启前七位精确搜索                                                                                        |         |      |  |
| - 标签价签打印设置                    | 无                                                                                                |         | 0    |  |
| - 收银信息设置                      | FFWWWWWEEEEEC                                                                                    |         | 0    |  |
| • 外部设备                        | FFWWWWNNNNC                                                                                      |         | 0    |  |
| 。 副屏设置                        | FFWWWWNNNNEEEEEC                                                                                 |         | 0    |  |
| <ul> <li>账号管理与系统信息</li> </ul> | FFWWWWWEEEEENNNNNC                                                                               |         | 0    |  |
| 。 进入管理后台                      | FFWWWWWEEEE.EC                                                                                   |         | 0    |  |
|                               |                                                                                                  |         |      |  |
|                               |                                                                                                  |         |      |  |
|                               |                                                                                                  |         |      |  |
|                               |                                                                                                  |         |      |  |

注: 支持银豹全系收银客户端: 电脑收银、安卓 平板收银、安卓 手机收银、自助收银

# 大华厂商相关资料

## 大华条码秤设备安装视频(转自 tmall)

<u>大华条码秤产品介绍视频</u> 大华条码秤设备安装

#### 大华条码秤产品说明书

<u>大华 TM-A 系列条码打印计价秤使用说明书</u> <u>大华 TM-H 系列价格标签秤使用说明书</u> <u>大华 TM-Hred 系列标签秤使用说明书</u>

#### 大华上位机软件 TMA 4.0

【大华上位机软件 TMA 4.0】下载 【大华上位机软件 TMA 4.0 使用手册】下载

### 兼容顺展、友声 条码秤

<u>顺展上位机软件 下载</u> <u>友声上位机软件 下载</u> 更多大华条码秤相关信息,请访问大华官网 <u>http://www.dahuascale.com/</u>